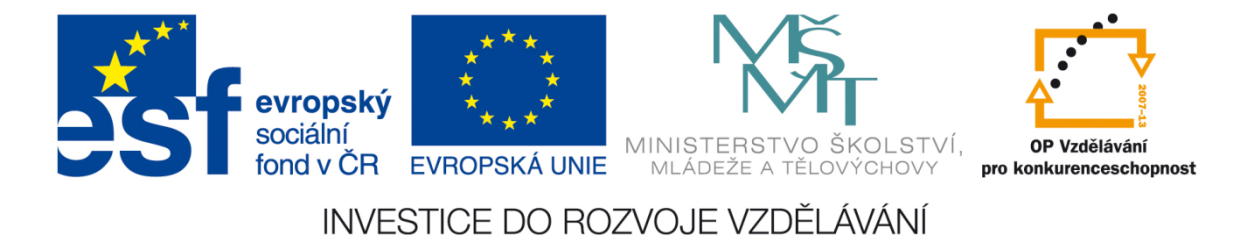

# Vetknutý nosník zatížený momentem

Robert Zemčík

Západočeská univerzita v Plzni 2014

1

# Vetknutý nosník zatížený momentem (s uvažováním velkých posuvů a rotací)

**Úkol:** Určit velikost momentu, který zdeformuje zadaný nosník. Deformace musí být tak veliká, aby nosník svým ohybem utvořil kruh. Vytvořit počítačový model takového nosníku pomocí SW Abaqus. Porovnat analytické řešení s výsledky modelování.

Zadané rozměry nosníku a materiálové konstanty:

l = 1 m b = 1 cm h = 1 mm E = 210 GPa v = 0,3

Na základě Eulerovo-Bernoulliho teorie nosníků určíme velikost momentu potřebného k požadované deformaci.

Platí: 
$$\frac{1}{R} = \frac{M_0}{EJ_z}$$

Nejprve spočteme poloměr:

$$l = 2\pi r$$

$$r = \frac{l}{2\pi}$$

$$r = \frac{1}{2\pi}$$

$$r = 0,159 \text{ [m]}$$

Nyní určíme kvadratický moment:

$$J_z = \frac{1}{12} bh^3 J_z = 8,3e^{-12} [m^4]$$

Vypočteme potřebný moment:

$$\frac{1}{R} = \frac{M_0}{EJ_z}$$
$$M_0 = \frac{EJ_z}{R}$$
$$M_0 = 11,006 [Nm]$$

Moment bude působit ve dvou uzlech, proto při vytváření numerického modelu budeme zadávat hodnotu  $\frac{M}{2} = 5,503$  [Nm].

# Počítačový model daného nosníku zatížený vypočteným momentem

Počítačový model byl vytvořen pomocí SW Abaqus podle následujícího postupu:

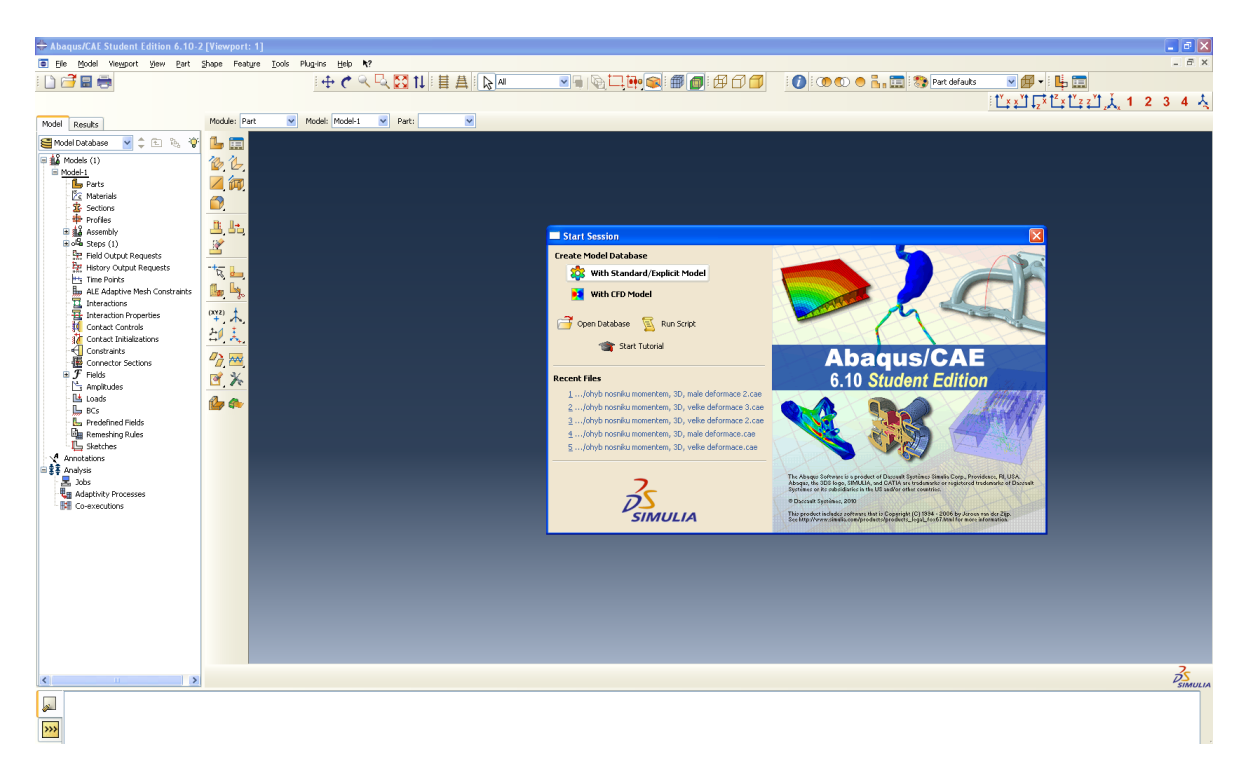

#### Spustíme Abaqus a vybereme Create Model Database – With Standard/Explicit Model

Na levé straně obrazovky ve stromové struktuře Model-1 vybereme Parts a dvojklikem otevřeme okno Create Part.

| 🖶 Abaqı        | us/CAE                                                                                                    | Student I                                                                                                    | dition                                                 | 6.10-2       |
|----------------|----------------------------------------------------------------------------------------------------|----------------------------------------------------------------------------------------------------|--------------------------------------------------------|--------------|
| 😑 <u>F</u> ile | <u>M</u> odel                                                                                                    | Vie <u>w</u> port                                                                                                    | ⊻iew                                                   | <u>P</u> art |
| : 🗋 着          |                                                                                                    |                                                                                                    |                                                        |              |
| Model          | Results<br>Databas                                                                                                    | e 🗸 🗅                                                                                                    | ; Æ                                                    | 5. ý         |
|                | dels (1)<br>lel-1<br>Parts<br>Mate<br>Profil<br>Section<br>Profil<br>Section<br>Profil<br>Conta<br>Conta | rials<br>ons<br>es<br>mbly<br>s (1)<br>Output Req<br>ry Output R<br>Points<br>Adaptive Me<br>action Prope<br>act Controls<br>action Prope<br>act Controls<br>act Initializat<br>traints<br>ector Sectio<br>s<br>tudes<br>s<br>efined Fields<br>eshing Rules<br>thes<br>thes<br>thes | uests<br>equests<br>sh Consi<br>erties<br>tions<br>ins | traints      |

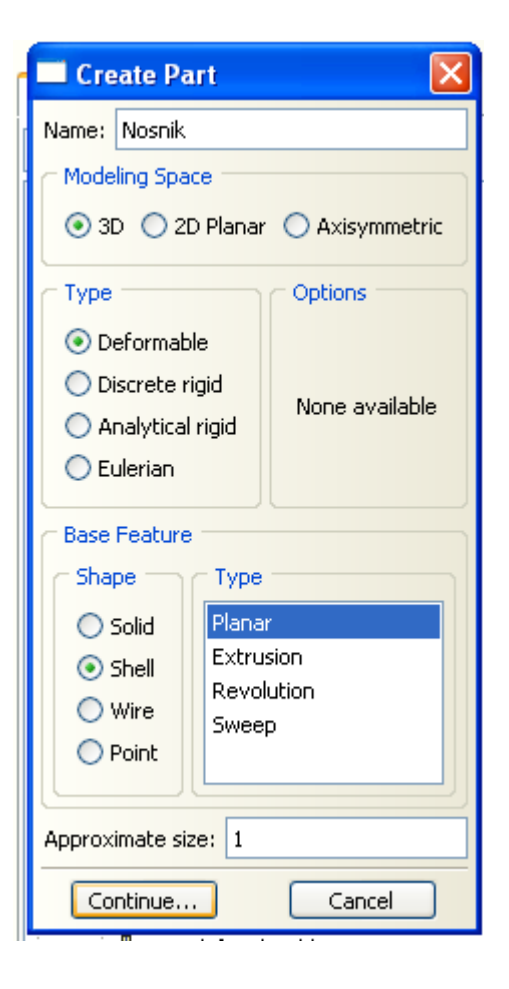

V tomto okně postupně:

- 1. pojmenujeme díl, který vytváříme Nosnik
- 2. vybereme 3D, Deformable
- 3. vybereme Shell, Plannar
- 4. nastavíme Approximate size: 1
- 5. klikneme na "Continue"

#### Vytvoříme požadovanou geometrii nosníku

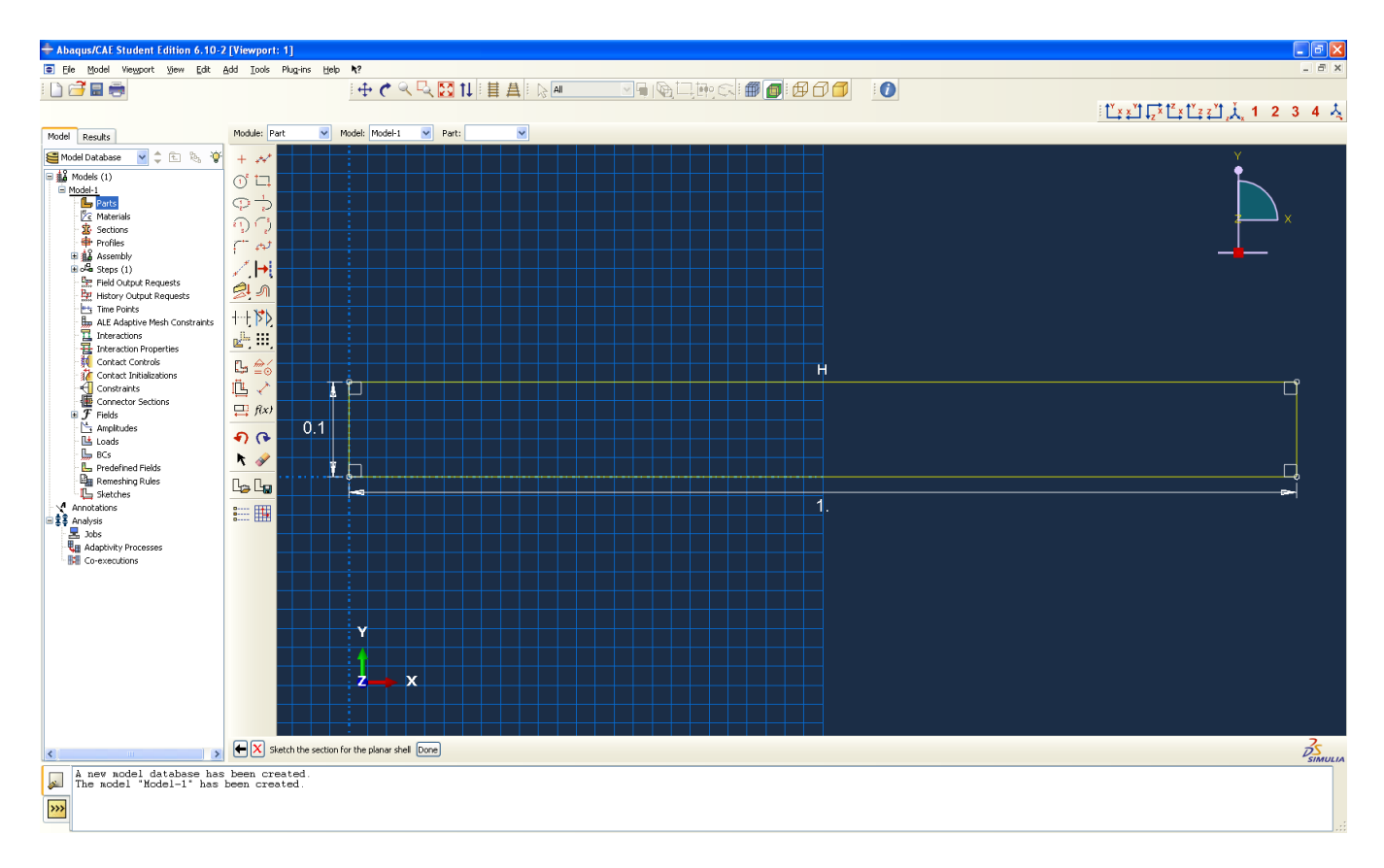

Dokončíme kliknutím na "Done"

Dále vybereme materiál a nastavíme jeho vlastnosti

Na levé straně obrazovky ve stromové struktuře Model-1 vybereme Materials a dvojklikem otevřeme okno Edit Material.

| 🔲 Edit Ma    | terial                                   |                  | ×      |
|--------------|------------------------------------------|------------------|--------|
| Name: Mate   | erial-1                                  |                  |        |
| Description  |                                          |                  |        |
| Description: |                                          |                  | Edit   |
| - Mahawal Da |                                          |                  |        |
|              | enaviors                                 |                  |        |
|              |                                          |                  |        |
|              |                                          |                  |        |
|              |                                          |                  |        |
|              |                                          |                  |        |
| Canaval      | Markenial Thermal Other                  |                  | Delate |
| General      | <u>Mechanical Inermai O</u> ther         |                  |        |
|              | Elasticity                               | <u>E</u> lastic  |        |
|              | Damage for Ductile Metals                | Hyperelastic     |        |
|              | Damage for Traction Separation Laws      | Low Depsity Foam |        |
|              | Damage for Fiber-Reinforced Composites ► | Evroelastic      |        |
|              | Damage for Elastomers                    | Porous Elastic   |        |
|              | Deformation Plasticity                   | Viscoelastic     |        |
|              | Damping                                  | 7                |        |
|              | Expansion                                |                  |        |
|              | Brittle Cracking                         |                  |        |
|              | Eos                                      |                  |        |
|              | ⊻iscosity                                |                  |        |
|              |                                          |                  |        |
|              |                                          |                  |        |
|              |                                          |                  |        |
|              |                                          |                  |        |
|              |                                          |                  |        |
|              |                                          |                  |        |
|              |                                          |                  |        |
| L            |                                          |                  |        |
|              | ОК                                       |                  | Cancel |

Vybereme Mechanical – Elasticity – Elastic

| 🗖 Edit Material                                    | X            |
|----------------------------------------------------|--------------|
| Name: Material-1                                   |              |
| Description:                                       | Edit         |
| Material Behaviors                                 |              |
| Elastic                                            |              |
| General Mechanical Inermal Other                   | Delete       |
| Elastic                                            |              |
| Type: Isotropic                                    | ▼ Suboptions |
| Use temperature-dependent data                     |              |
| Number of field variables: 0 🚭                     |              |
| Moduli time scale (for viscoelasticity): Long-term |              |
| No compression                                     |              |
| No tension                                         |              |
| Data                                               |              |
| Young's Poisson's<br>Modulus Ratio                 |              |
| 1 210e9 0.3                                        |              |
|                                                    |              |
| ОК                                                 | Cancel       |

Zadáme příslušné hodnoty a potvrdíme stiskem "OK"

Na levé straně obrazovky ve stromové struktuře Model-1 vybereme Sections a dvojklikem otevřeme okno Create Section.

| Create Section  |               |  |  |
|-----------------|---------------|--|--|
| Name: Section-1 |               |  |  |
| Category        | Туре          |  |  |
| 🔘 Solid         | Homogeneous   |  |  |
| 💿 Shell         | Composite     |  |  |
| 🔘 Beam          | Beam Membrane |  |  |
| O Fluid         |               |  |  |
| Other           |               |  |  |
| Continue Cancel |               |  |  |

Vybereme - Shell, Homogeneous a potvrdíme kliknutím na "Continue".

Nyní zadáme minimální tloušťku nosníku 0.001(zanedbáváme ji) a potvrdíme stisknutím "OK"

| Edit Section                                             | × |
|----------------------------------------------------------|---|
| Name: Section-1                                          |   |
| Type: Shell / Continuum Shell, Homogeneous               |   |
| Section integration: 💿 During analysis 🔘 Before analysis |   |
| Basic Advanced                                           |   |
|                                                          |   |
| Shell thickness:  Value:  D.001                          |   |
| C Element distribution:                                  |   |
| ○ Nodal distribution:                                    |   |
| Material: Material-1 Create                              |   |
| Thickness integration rule: 💿 Simpson 🔘 Gauss            |   |
| Thickness integration points: 5 📚                        |   |
| Options: Rebar Layers                                    |   |
| OK Cancel                                                |   |

Na levé straně obrazovky ve stromové struktuře Model-1 rozbalíme Parts – Nosnik, vybereme Section Assignments, dvakrát klikneme a poté klikneme na nákres nosíku, ten se zbarví červeně.

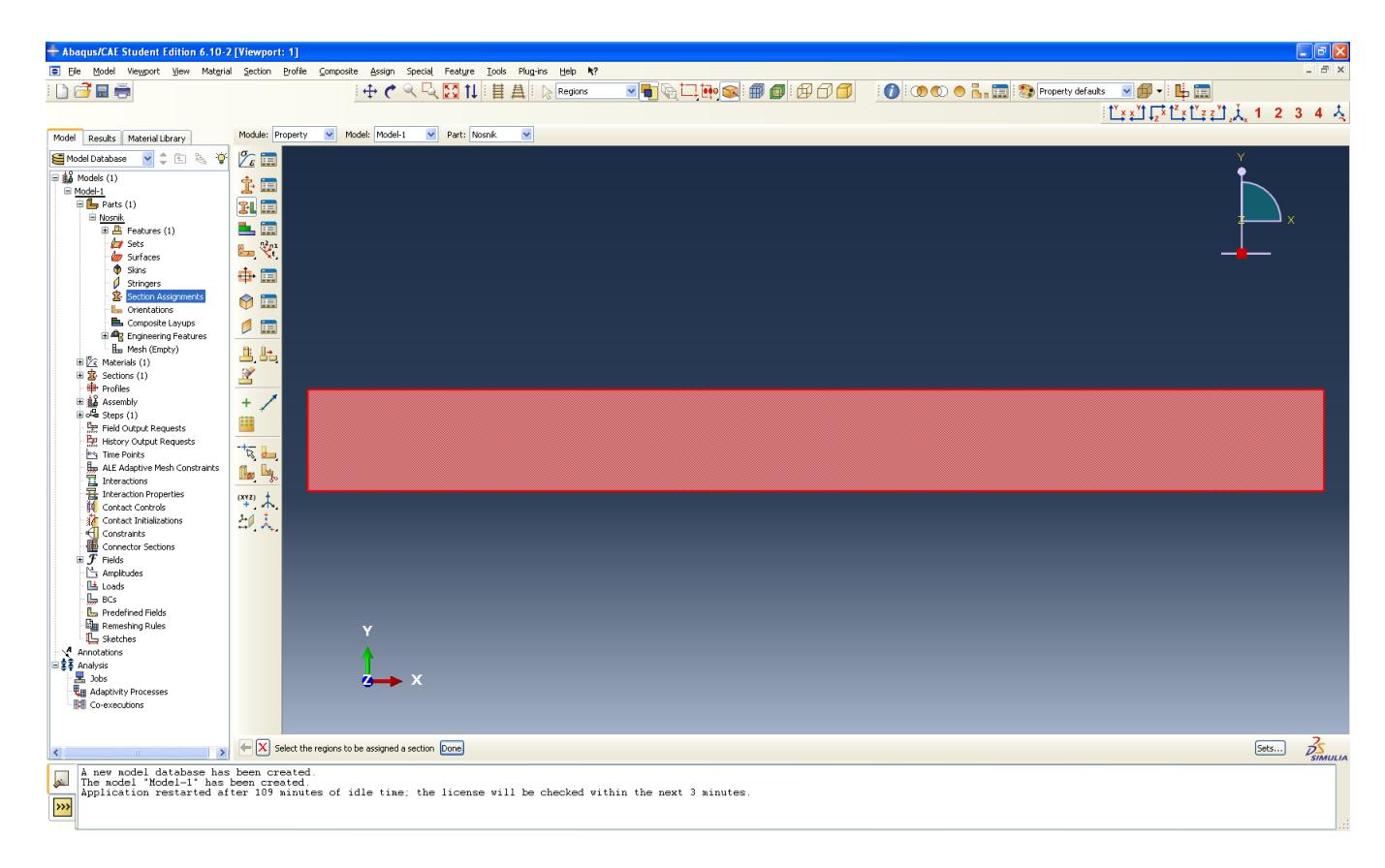

Následně potvrdíme stiskem "Done". Otevře se okno Edit Section Assignment, potvrdíme kliknutím na "OK"

| Edit Section                                                                                                    | Assignment 🛛 🔀                                               |
|----------------------------------------------------------------------------------------------------|--------------------------------------------------------------|
| Region<br>Region: (Picked)                                                                                                    |                                                              |
| Section Section                                                                                                    | -1 Creste                                                    |
| Note: List conta<br>applicable<br>Type: Shell, H                                                                                                    | ins only sections<br>to the selected regions.<br>Homogeneous |
| Material: Material: Materi | From section O From geometry                                 |
| Shell Offset                                                                                                    |                                                              |
| Definition: Mic                                                                                                    | Idle surface 💽 Create                                        |
| ОК                                                                                                    | Cancel                                                       |

Na levé straně obrazovky ve stromové struktuře Model-1 vybereme Assembly, kliknutím rozbalíme, vybereme Instances a dvojklikem otevřeme okno Create Instance. Potvrdíme stiskem "OK".

| 🗖 Create Instance 🛛 🛛 🔀                                                        |  |  |
|--------------------------------------------------------------------------------|--|--|
| Parts                                                                          |  |  |
| Nosnik                                                                         |  |  |
|                                                                                |  |  |
|                                                                                |  |  |
|                                                                                |  |  |
| Instance Type                                                                  |  |  |
| <ul> <li>Dependent (mesh on part)</li> </ul>                                   |  |  |
| <ul> <li>Independent (mesh on instance)</li> </ul>                             |  |  |
| Note: To change a Dependent instance's<br>mesh, you must edit its part's mesh. |  |  |
| Auto-offset from other instances                                               |  |  |
| OK Apply Cancel                                                                |  |  |

Na levé straně obrazovky ve stromové struktuře Model-1 vybereme Steps a dvojklikem otevřeme okno Create Step.

| Create Step                  | × |
|------------------------------|---|
| Name: Step-1                 |   |
| Insert new step after        |   |
| Initial                      |   |
|                              |   |
|                              |   |
|                              |   |
|                              |   |
| Procedure type: General      | ~ |
| Dynamic, Explicit            | ^ |
| Dynamic, Temp-disp, Explicit |   |
| Geostatic                    |   |
| Heat transfer                |   |
| Mass dirrusion<br>Soile      |   |
| Static, General              |   |
| Static, Riks                 | ~ |
| Continue Cancel              |   |

Vybereme Static, General a potvrdíme stiskem "Continue".

Otevře se okno Edit Step. Na záložce Basic zaškrtneme Nlgeom – on (tím zapneme velké defomace, pokud bychom při analýze uvažovali malé deformace, zaškrtneme Nlgeom – off).

| 🗖 Edit Step 🛛 🔀                                                                                                    |
|----------------------------------------------------------------------------------------------------|
| Name: Step-1                                                                                                    |
| Type: Static, General                                                                                                    |
| Basic Incrementation Other                                                                                                  |
| Description:                                                                                                    |
| Time period: 1                                                                                                    |
| Nlgeom: Off (This setting controls the inclusion of nonlinear effects of large displacements and affects subsequent steps.) |
| Automatic stabilization: None                                                                                               |
| Include adiabatic heating effects                                                                                           |
| OK Cancel                                                                                                    |

Na další záložce upravíme inkrementaci následujícím způsobem:

| Edit Step         |                 |           |         |        | × |
|-------------------|-----------------|-----------|---------|--------|---|
| Name: Step-1      |                 |           |         |        |   |
| Type: Static, Gei | neral           |           |         |        |   |
| Basic Increme     | ntation Oth     | er        |         |        |   |
| Type: 💿 Autor     | matic 🔘 Fixed   | ł         |         |        |   |
| Maximum numbe     | r of increments | s: 100000 |         | ]      |   |
|                   | Initial         | Minimum   | Maximum |        |   |
| Increment size:   | 0.001           | 1E-005    | 0.01    |        |   |
|                   |                 |           |         |        |   |
|                   |                 |           |         |        |   |
|                   |                 |           |         |        |   |
|                   |                 |           |         |        |   |
|                   |                 |           |         |        |   |
|                   |                 |           |         |        |   |
|                   |                 |           |         |        |   |
|                   |                 |           |         |        |   |
|                   |                 |           |         |        |   |
|                   |                 |           |         |        |   |
|                   |                 |           |         |        |   |
|                   |                 |           |         |        |   |
|                   |                 |           |         |        |   |
|                   |                 |           |         |        |   |
|                   | ОК              |           |         | Cancel |   |

Potvrdíme stiskem "OK".

Dalším nezbytným krokem je nastavení okrajových podmínek.

Nejprve nastavíme vetknuti nosníku.

Na levé straně obrazovky ve stromové struktuře Model-1 vybereme BCs a dvojklikem otevřeme okno Create Boundary Condition.

| 🗖 Create Boundary Condition 🛛 🛛 🔀 |              |                                                                           |  |  |
|-----------------------------------|--------------|---------------------------------------------------------------------------|--|--|
| Name:                             | BC-1         |                                                                           |  |  |
| Step:                             | Step-1       | ✓                                                                         |  |  |
| Proced                            | ure: Static, | General                                                                   |  |  |
| Cate                              | gory         | Types for Selected Step                                                   |  |  |
| 💿 Me                              | chanical     | Symmetry/Antisymmetry/Encastre                                            |  |  |
| () Flu                            | uid          | Displacement/Rotation                                                     |  |  |
| Oot                               | her          | Velocity/Angular velocity<br>Connector displacement<br>Connector velocity |  |  |
| Continue Cancel                   |              |                                                                           |  |  |

Vybereme Mechanical – Displacement/Rotation a potvrdíme stisknutím "Continue".

Vyberem příslušnou hranu nosníku na které uvažujeme vetknutí (v našem případě kratší kolmá hrana na levé straně) a kliknutím tuto hranu označíme. Potvrdíme stiskem "Done". Otevře se okno Edit Boundary Conditions. Označíme všechny posuvy a rotace U1, U2, U3, UR1, UR2, UR3.

| 🔲 Edit Bo                                                            | undary Condition      |         |  |
|----------------------------------------------------------------------|-----------------------|---------|--|
| Name: BC-                                                            | 1                     |         |  |
| Type: Dis                                                            | placement/Rotation    |         |  |
| Step: Ste                                                            | p-1 (Static, General) |         |  |
| Region: (Pic                                                         | ked)                  |         |  |
| CSYS: (G1                                                            | obal) Edit 🙏 Crea     | ate     |  |
| Distribution:                                                        | Uniform 🔽             | Create  |  |
| 🔽 U1:                                                                | 0                     |         |  |
| 🔽 U2:                                                                | 0                     |         |  |
| 🗹 U3:                                                                | 0                     |         |  |
| 🔽 UR1:                                                               | 0                     | radians |  |
| 🔽 UR2:                                                               | 0                     | radians |  |
| 🔽 UR3:                                                               | D                     | radians |  |
| Amplitude:                                                           | (Ramp) 💌              | Create  |  |
| Note: The displacement value will be maintained in subsequent steps. |                       |         |  |
| OK Cancel                                                            |                       |         |  |

Potvrdíme stiskem "OK". Na nosníku se následně objeví vetknutí.

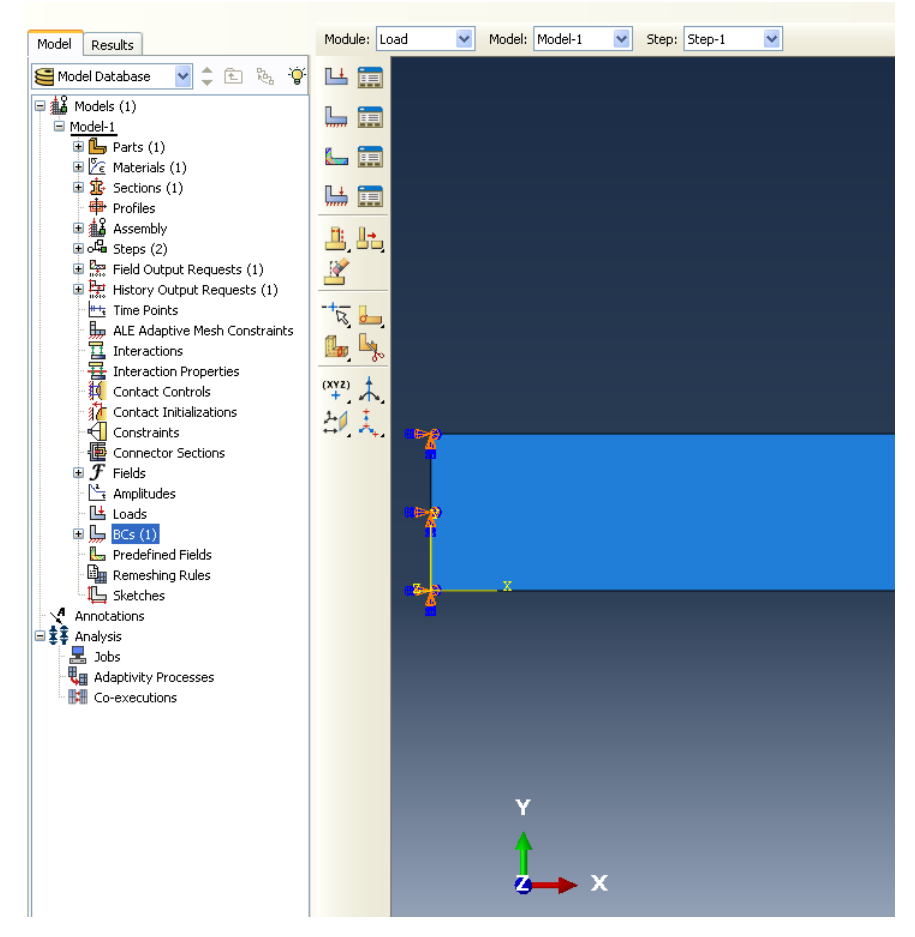

Musíme nastavit ještě jednu okrajovou podmínku. Je zapotřebí zabránit rotacím ve směru os *x* a *z* po celé délce nosníku. Postupujeme stejně jako v předešlém případě. Na levé straně obrazovky ve stromové struktuře Model-1 vybereme BCs a dvojklikem otevřeme okno Create Boundary Condition.

Opět vybereme Mechanical – Displacement/Rotation a potvrdíme stisknutím "Continue".

Vyberem obě vodorovné dlouhé hrany nosníku a označíme je. Potvrdíme stiskem "Done". Otevře se okno Edit Boundary Conditions. Označíme rotace UR1, UR3.

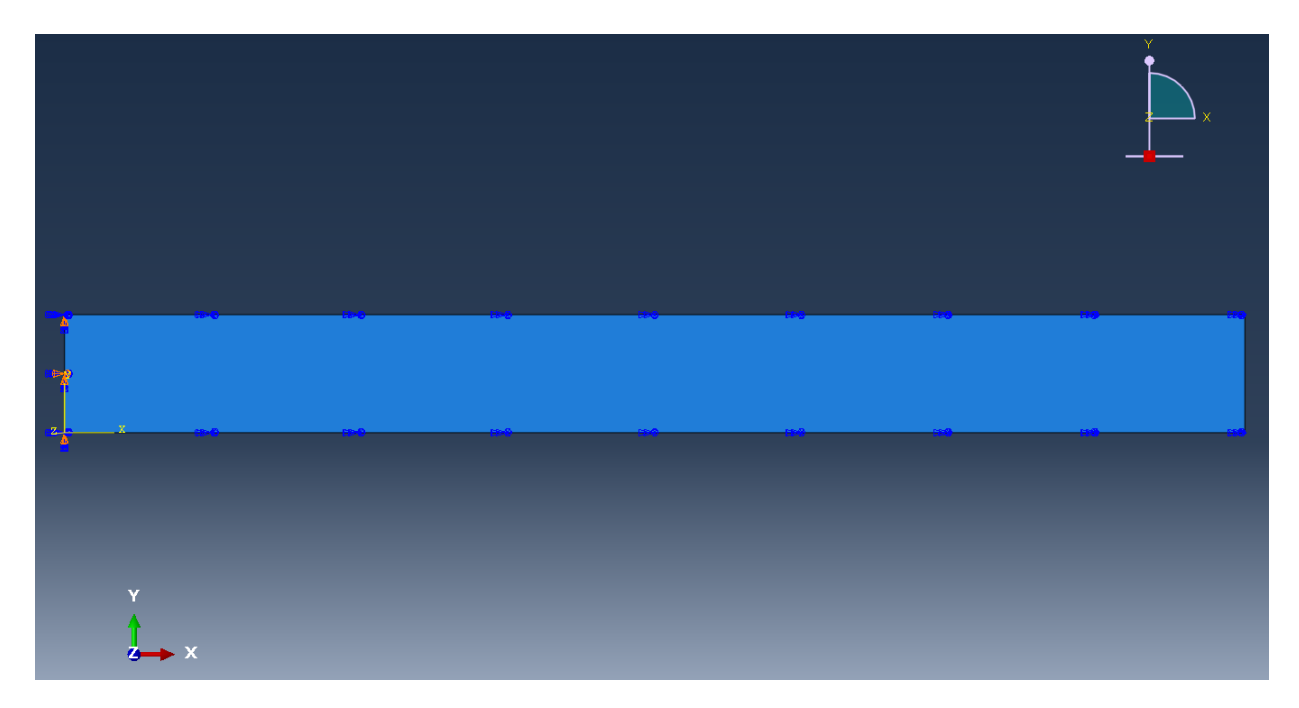

Potvrdíme stiskem "OK".

V dalším kroku připojíme působící moment.

Na levé straně obrazovky ve stromové struktuře Model-1 vybereme Loads a dvojklikem otevřeme okno Create Load.

| 🗖 Create Load 🛛 🔀                                                                                      |          |                                   |  |  |
|----------------------------------------------------------------------------------------------------|----------|-----------------------------------|--|--|
| Name:                                                                                                  | Load-1   |                                   |  |  |
| Step:                                                                                                  | Step-1   | <b>~</b>                          |  |  |
| Procedure: Static, General                                                                             |          |                                   |  |  |
| Category Types for Selected St                                                                         |          | Types for Selected Step           |  |  |
| 💿 Mechanical                                                                                           |          | Concentrated force                |  |  |
| 🔿 Thermal                                                                                              |          | Moment                            |  |  |
| <ul> <li>Acoustic</li> <li>Fluid</li> <li>Electrical</li> <li>Mass diffusion</li> <li>Other</li> </ul> |          | Pressure                          |  |  |
|                                                                                                    |          | Shell edge load                   |  |  |
|                                                                                                    |          | Surface traction<br>Pipe pressure |  |  |
|                                                                                                    |          | Body force                        |  |  |
|                                                                                                    |          | Line load                         |  |  |
| Ŭ                                                                                                    |          | Gravity                           |  |  |
|                                                                                                    |          | Bolt load 🛛 🗸 🗸                   |  |  |
|                                                                                                    | Continue | Cancel                            |  |  |

Vybereme Mechanical – Moment a potvrdíme kliknutím na "Continue".

Na nosníku vybereme příslušné body, kde bude moment působit, klikneme na ně (pokud potřebujeme označit více bodů najednou musíme před kliknutím zmáčknout Shift) a potvrdíme zmáčknutím "Done". Otevře se okno Edit Load.

| 🔲 Edit Loa                             | ad 🛛 🔀           |  |  |  |
|----------------------------------------|------------------|--|--|--|
| Name: Loa                              | d-1              |  |  |  |
| Type: Mor                              | ment             |  |  |  |
| Step: Step-1 (Static, General)         |                  |  |  |  |
| Region: (Picked) Edit Region           |                  |  |  |  |
| CSYS: (Global) Edit 🔔 Create           |                  |  |  |  |
| Distribution:                          | Uniform 🛛 Create |  |  |  |
| CM1:                                   | 0                |  |  |  |
| CM2:                                   | 5.503            |  |  |  |
| СМЗ:                                   | 0                |  |  |  |
| Amplitude:                             | (Ramp) Create    |  |  |  |
| ✓ Follow nodal rotation                |                  |  |  |  |
| Note: Moment will be applied per node. |                  |  |  |  |
| OK Cancel                              |                  |  |  |  |

Zdáme hodnotu působícího momentu ve směru osy *y*, tedy CM2: 5.503. Potvrdíme stiskem "OK". Na nosníku se objeví působící moment.

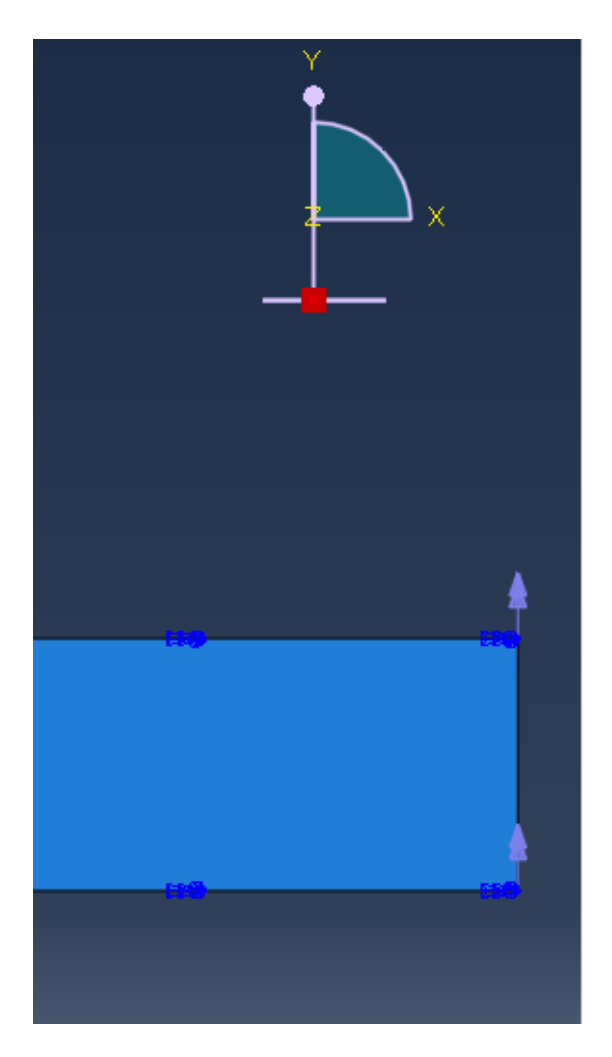

Nyní je zapotřebí vytvořit síť pro analýzu problému.

Na levé straně obrazovky ve stromové struktuře Model-1 vybereme Parts, kliknutím rozbalíme, vybereme Mesh (Empty) a dvakrát klikneme. Nosník se zbarví růžově.

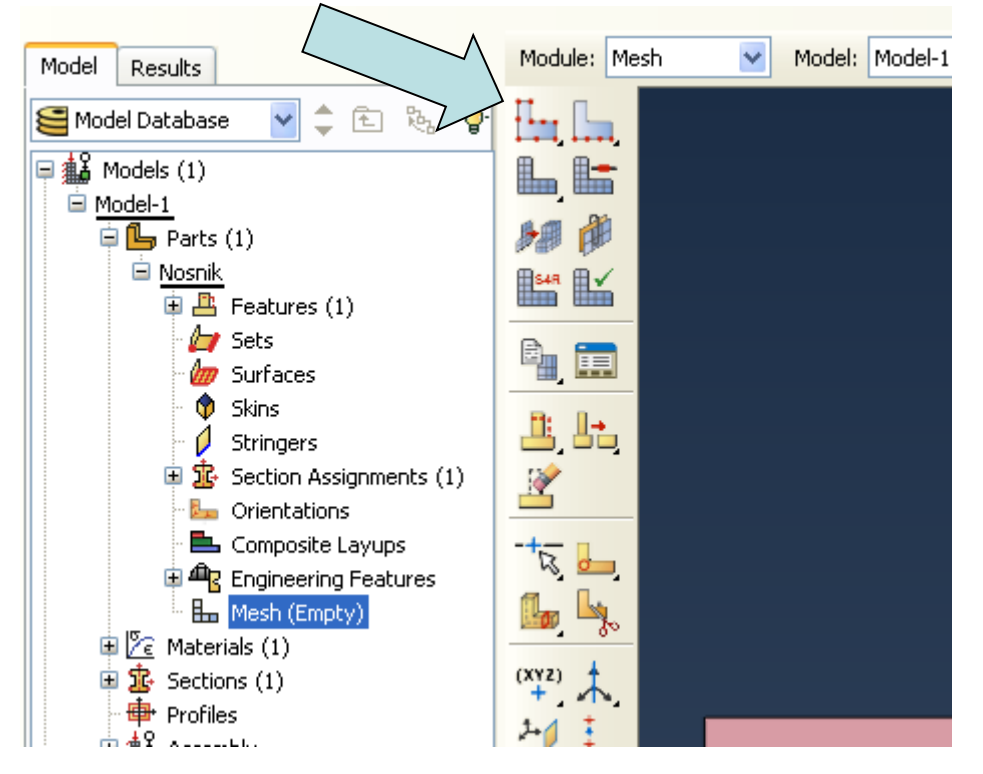

Klikneme na ikonku Seed Part (viz obrázek):

Otevře se okno Global Seeds. Nastavíme Approximate global size: 0.1

| 🗖 Global Seeds                                                                                                    | X |  |  |  |
|----------------------------------------------------------------------------------------------------|---|--|--|--|
| Sizing Controls Approximate global size: 0.1                                                                           |   |  |  |  |
| Curvature control<br>Maximum deviation factor (0.0 < h/L < 1.0): 0.1<br>(Approximate number of elements per circle: 8) |   |  |  |  |
| Minimum size factor (as a fraction of global size):                                                                    |   |  |  |  |
| OK Apply Defaults Cancel                                                                                               |   |  |  |  |

Potvrdíme stiskem "OK". Na nosníku se naznačí vybrané (resp. zadané) body.

Module: Mesh Model: Model-1 ¥ Model Results 🚝 Model Database 阳 £. 9 🗏 🎎 Models (1) 🖻 <u>Model-</u>1 h 🎁 🖨 🦺 Parts (1) 🚊 <u>Nosnik</u> 🖻 📇 Features (1) 👉 Sets B. 📰 旜 Surfaces Skins ٧ <u>"</u> 4. 1 Stringers 🗄 🥵 Section Assignments (1) Ý 🌆 Orientations 📥 Composite Layups R 🗄 🕮 Engineering Features Hesh (Empty) 🖻 🔀 Materials (1) 🗄 🤹 Sections (1) 🖶 Profiles 

Vybereme a klikneme na ikonku Assign Element Type (viz obrázek):

Otevře se okno Element Type. Nemusíme nic měnit.

| Element Type                                                                                                    | × |
|----------------------------------------------------------------------------------------------------|---|
| Element Library  Standard Explicit  Geometric Order  Linear Quadratic  Ouad Tri                                               |   |
| Reduced integration  Element Controls  Manufactor design                                                                      |   |
| Membrane hourglass stiffness:  Use default  Specify Bending hourglass stiffness: Use default  Specify                         |   |
| S4R: A 4-node doubly curved thin or thick shell, reduced integration, hourglass control, finite membrane strains.             |   |
| Note:       To select an element shape for meshing, select "Mesh->Controls" from the main menu bar.         OK       Defaults |   |

Potvrdíme stiskem "OK".

Dále klikneme na ikonku Mesh Part (viz obrázek):

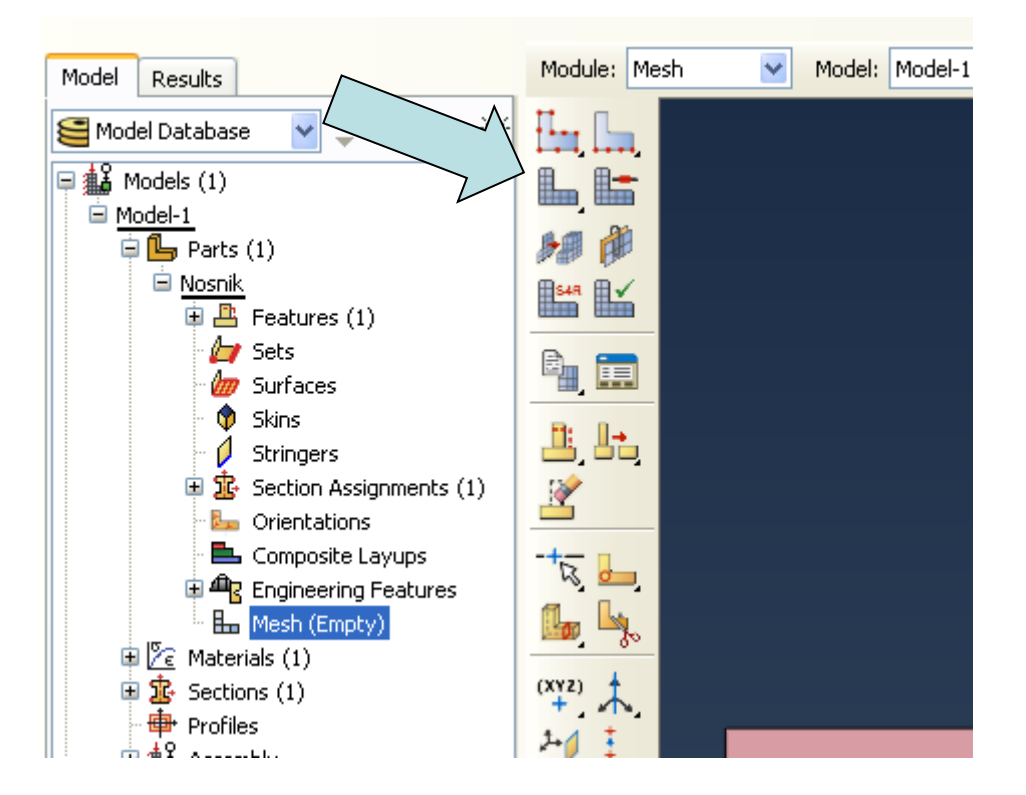

Ve spodní části obrazovky potvrdíme "OK to mesh part?" kliknutím na "Yes". Nosník se následně přebarví zpět na zeleno a vyznačí se na něm zadaná síť.

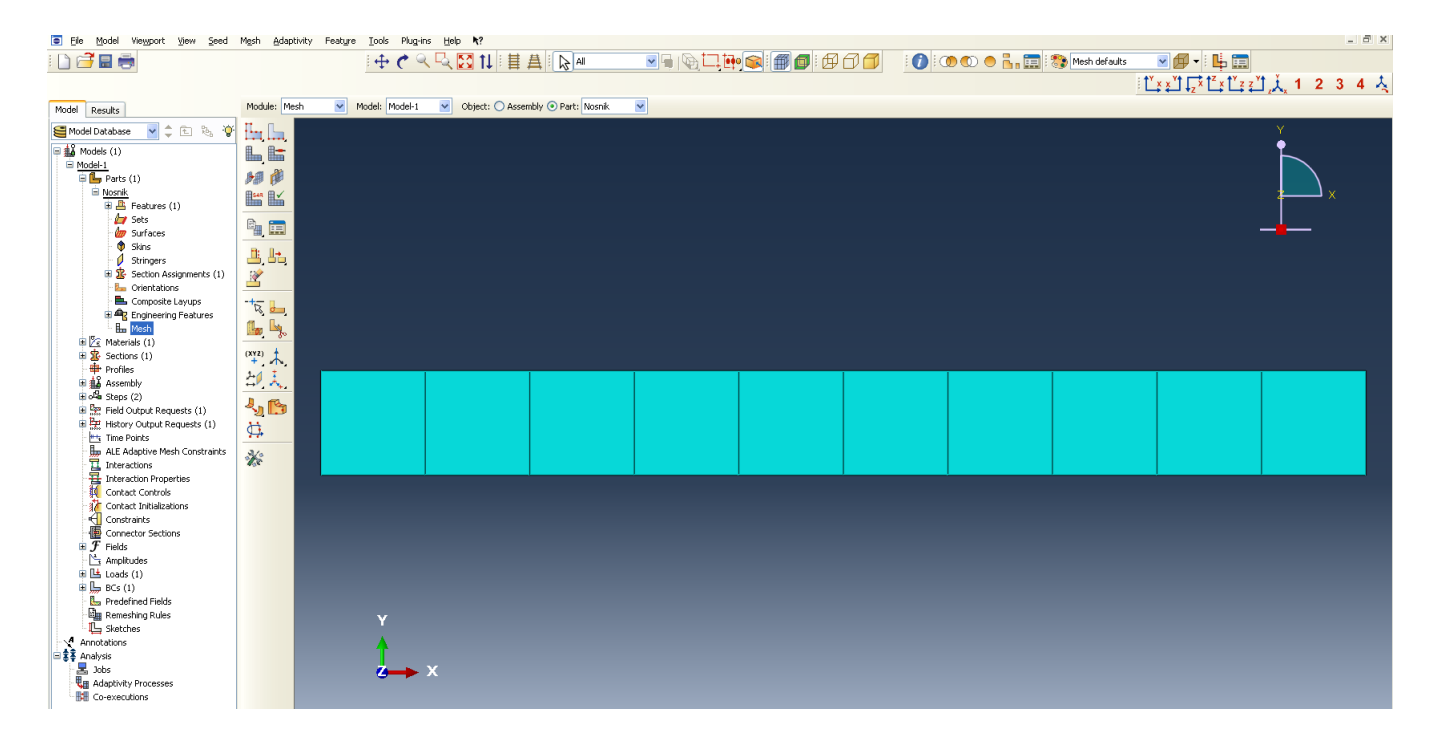

Nyní můžeme přistoupit k samotné analýze.

Na levé straně obrazovky ve stromové struktuře Analysis vybereme Jobs a dvojklikem otevřeme okno Create Job.

| Create Job      | ×   |
|-----------------|-----|
| Name: Dob-1     |     |
| Source: Model 💌 |     |
| Model-1         |     |
|                 |     |
|                 |     |
|                 |     |
|                 |     |
| Continue Can    | :el |

Potvrdíme stisknutím "Continue". Otevře se okno Edit Job.

| 🖬 Edit Job 🔀                                        |  |  |
|-----------------------------------------------------|--|--|
| Name: Job-1                                         |  |  |
| Model: Model-1                                      |  |  |
| Analysis product: Abaqus/Standard                   |  |  |
| Description:                                        |  |  |
| Submission General Memory Parallelization Precision |  |  |
| Job Type                                            |  |  |
| ⊙ Full analysis                                     |  |  |
| O Recover (Explicit)                                |  |  |
| ◯ Restart                                           |  |  |
| Run Mode                                            |  |  |
| Background      Queue:     Type:                    |  |  |
| Submit Time                                         |  |  |
| Immediately                                         |  |  |
| O Wait: hrs. min.                                   |  |  |
| C At: Tip                                           |  |  |
| OK Cancel                                           |  |  |

Potvrdíme stisknutím "OK".

Na levé straně obrazovky ve stromové struktuře Analysis rozbalíme kliknutím Jobs (1) označíme Job-1, klikneme pravým tlačítkem myši a vybereme možnost Submit.

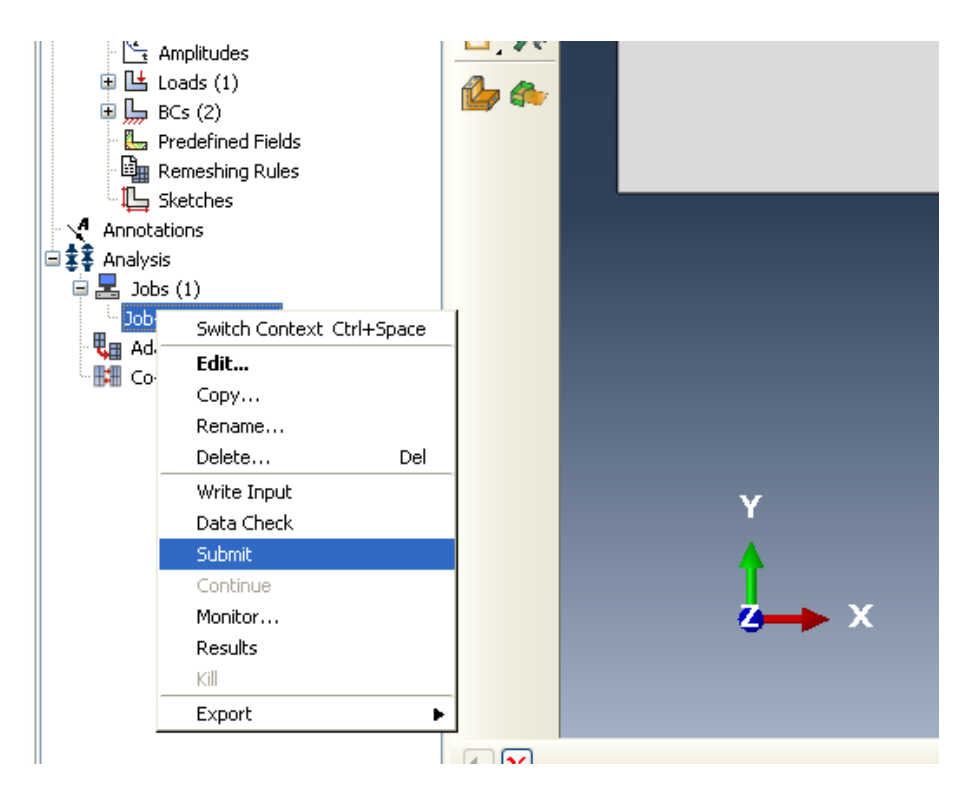

Program provede kontrolu zadaných údajů a zároveň data zanalyzuje. Tato operace může zabrat několik minut.

Po dokončení této operace opět klikneme pravým tlačítkem myši na Job-1 (Completed) a vybereme možnost Results.

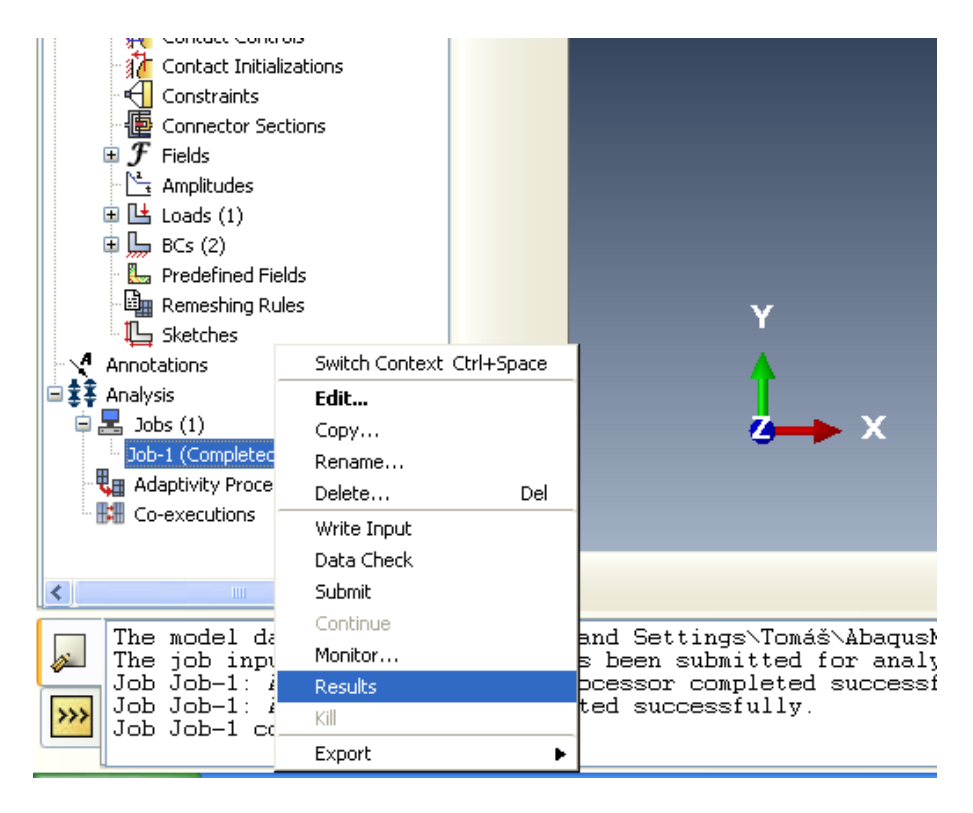

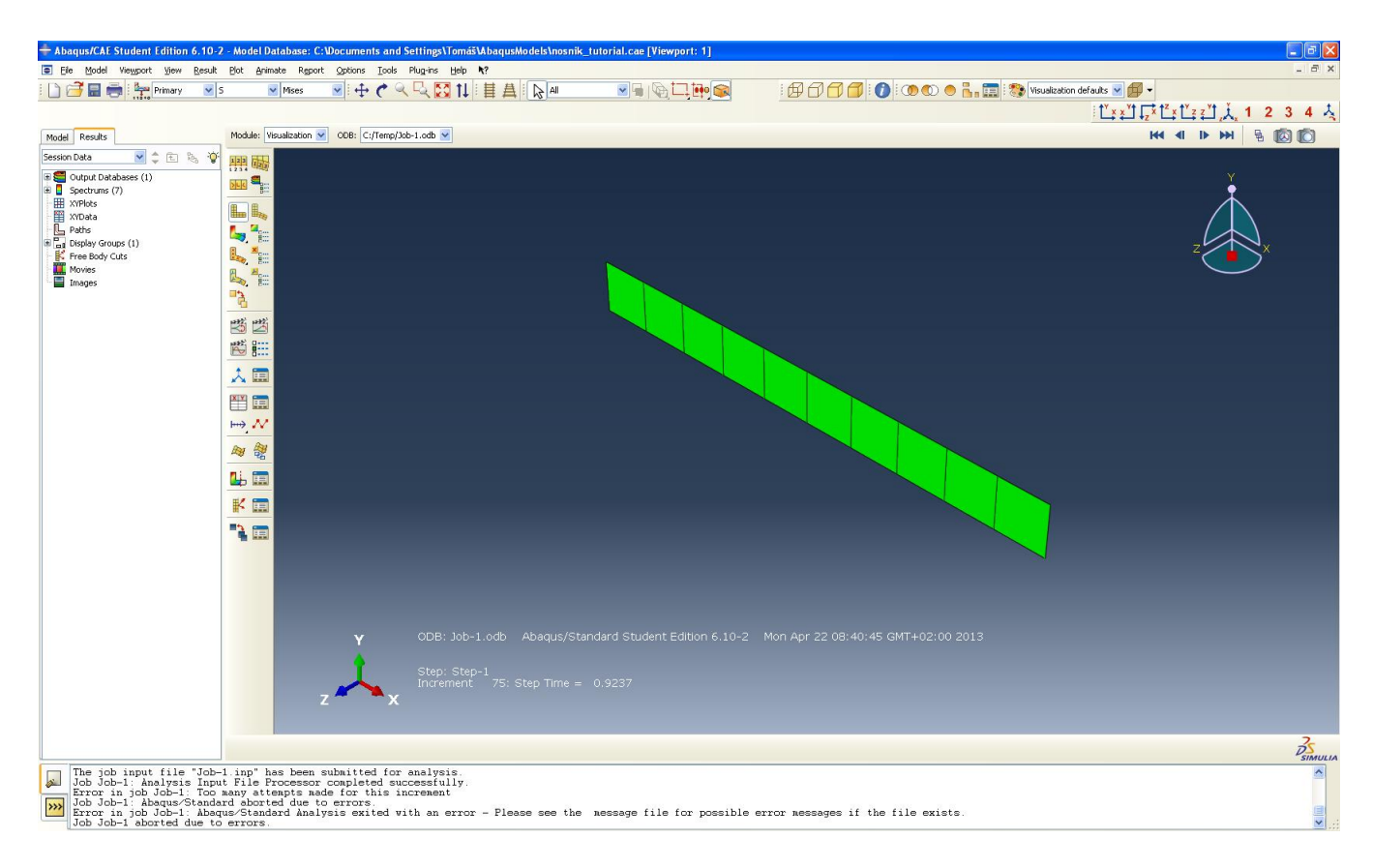

V nové záložce Results se zobrazí výsledky analýzy.

Pro znázornění deformací a působících sil klikneme na ikonku Plot Contours on Both Shapes (viz obrázek):

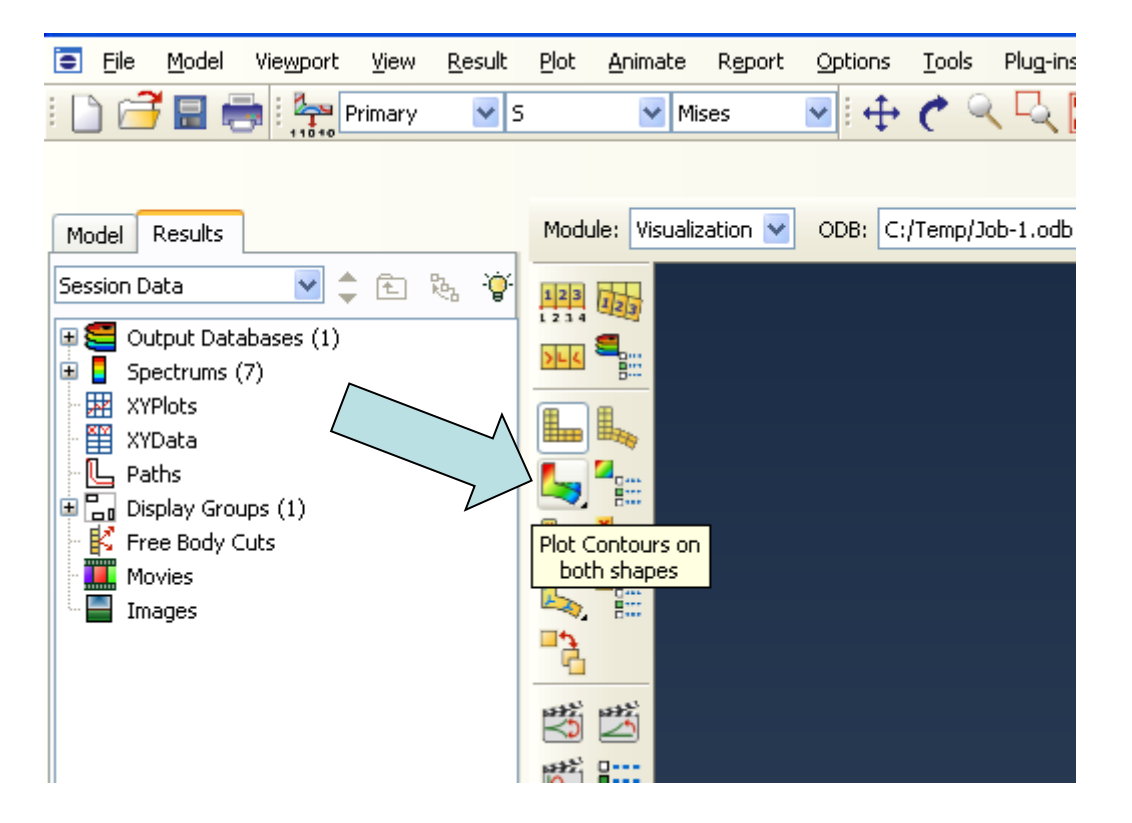

#### Výsledek:

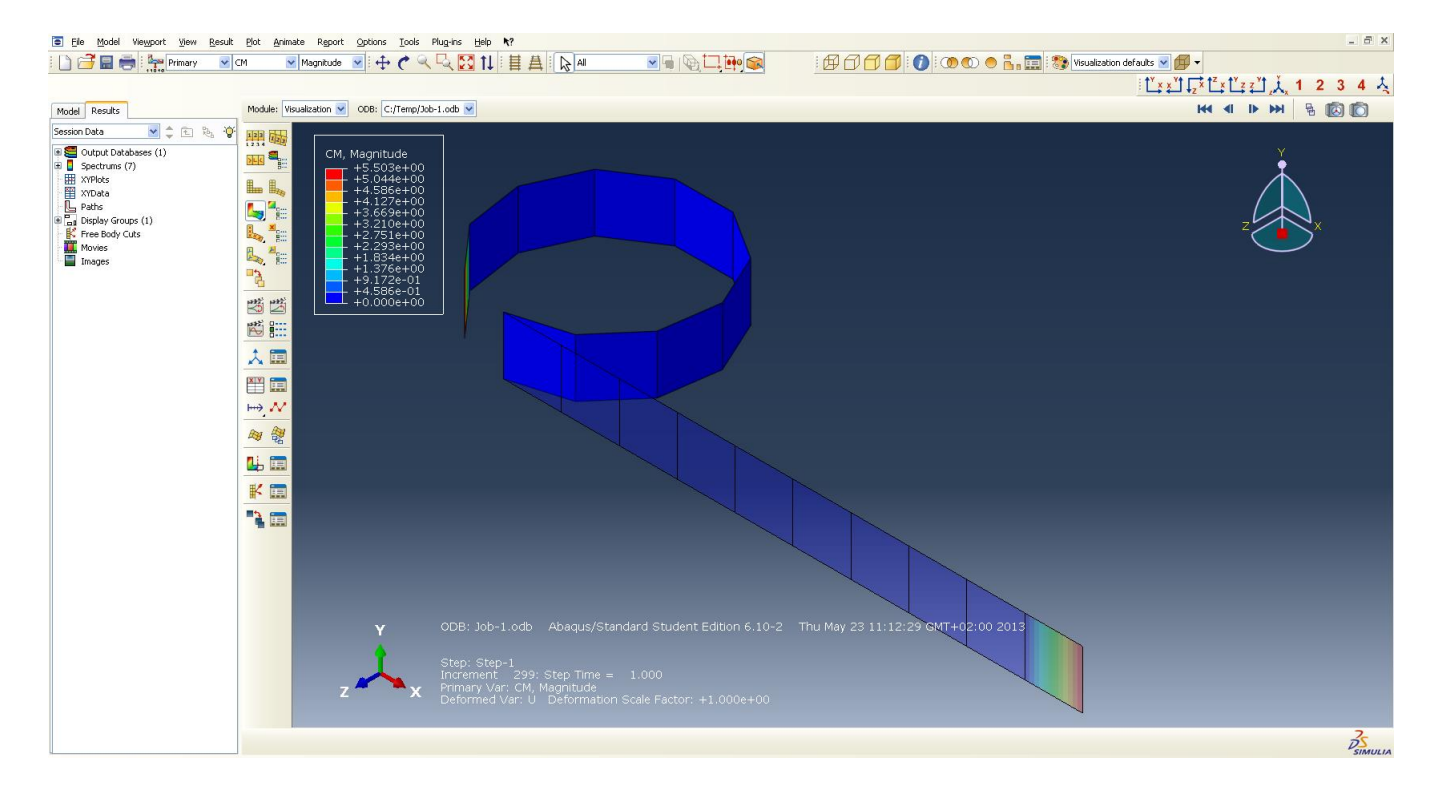

K dispozic je celá řada údajů a grafických interpretací výsledků vzešlých z provedené analýzy.

V poslední řadě nesmíme zapomenout celý model uložit a to zcela standardním způsobem. Na horní liště vybereme File – Save As...

# Porovnání výpočtu s výsledky počítačového modelování

Z počítačového modelu je zcela zřejmé, že nosník se nezdeformoval úplně podle našich představ. Očekávali jsme, že původně protilehlé konce zadaného nosníku se budou nyní dotýkat. Skutečnost je však odlišná.

Při analýze počítačového modelu zjistíme, že volný (zatížený) konec nosníku se nachází na souřadnicích [x, z] = [-0,874103 -0,027063]. My jsme ho však očekávali na souřadnicích [x, z] = [-0,78 0].

Posun na ose x tedy činí 0,094103 m a na ose z potom 0,027063 m. Pomocí Pythagorovy věty snadno zjistíme, že rozdíl mezi očekávanou pozicí a skutečnou činí 0,0979 m. Tento rozdíl můžeme označit jako *d*.

Nyní můžeme numericky vyjádřit chybu:

$$r = \frac{l}{2\pi}$$

$$r = \frac{1}{2\pi}$$

$$r = 0,159 \text{ [m]}$$

$$r' = \frac{l+d}{2\pi}$$

$$r' = \frac{1,0979}{2\pi}$$

$$r' = 0,175 \text{ [m]}$$

Chyba v poloměru:  $\Delta = r' - r$  $\Delta = 0,016 [m], což představuje zhruba 10,1 %.$ 

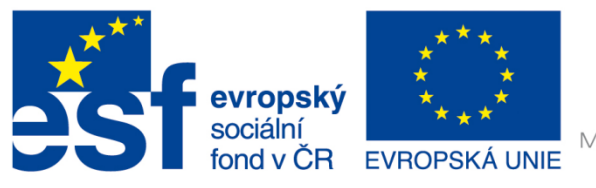

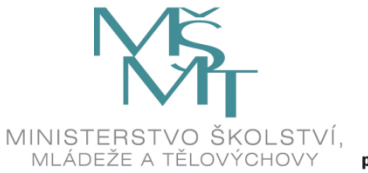

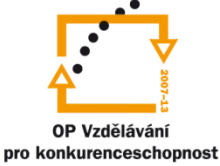

## INVESTICE DO ROZVOJE VZDĚLÁVÁNÍ

#### Poděkování

Investice do rozvoje vzdělávání.

Tento dokument je spolufinancován Evropským sociálním fondem a státním rozpočtem České republiky v rámci projektu č. CZ.1.07/2.2.00/28.0206 "Inovace výuky podpořená praxí".